## บทที่ 4

#### การสร้างเอกสารสำรองเงิน

เอกสารสำรองเงิน คือ การสร้างเอกสารเพื่อจองเงินงบประมาณภายใต้รหัสแหล่งของเงิน ปีปัจจุบันที่ไม่สามารถคำเนินการเบิกจ่ายเงินได้ทันภายในวันที่ 30 กันยายน และมีความจำเป็นที่จะบันทึก รายการขอเบิกเงินงบประมาณดังกล่าวในปีงบประมาณถัดไป ทั้งนี้ การสร้างเอกสารสำรองเงินดังกล่าว จะต้องคำเนินการตามขั้นตอนที่กำหนดตามกระบวนงานการกันเงินและขยายเวลาเบิกจ่ายเงินไว้เบิกเหลื่อมปี ในระบบ GFMIS แล้ว ก่อนการสร้างเอกสารสำรองเงิน หน่วยเบิกจ่ายจะต้องตรวจสอบจำนวนเงิน งบประมาณกงเหลือ จากรายงานแสดงยอดงบประมาณตามหน่วยรับงบประมาณ ว่ามีจำนวนเงินเพียงพอ หรือไม่ สำหรับการสร้างเอกสารสำรองเงินจะต้องเป็นไปตามเงื่อนไขและประเภทของเอกสารสำรองเงิน ที่กระทรวงการกลัง โดยกรมบัญชีกลางกำหนด ตามรอบการอนุมัติให้กันเงินและขยายเวลาเบิกจ่ายเงิน สำหรับการระบุรายละเอียดเกี่ยวกับรหัสต่างๆในการสร้างเอกสารสำรองเงิน ให้ระบุรหัสงบประมาณตามที่ หน่วยเบิกจ่ายได้รับจัดสรรจากส่วนราชการต้นสังกัด และการสร้างเอกสารสำรองเงินสามารถสร้างได้เพียง 1 เลขที่เอกสารต่อ 1 รายการเท่านั้น

#### ข้อมูล/รหัส ของเอกสารสำรองเงิน ประกอบด้วย

 รหัสหน่วยงาน 4 หลัก
 รหัสแหล่งของเงิน 7 หลัก ประกอบด้วย YY11XXX หมายถึง งบส่วนราชการ YY10XXX หมายถึง งบกลาง
 โดย YY คือ 2 หลักท้ายของปีงบประมาณ พ.ศ. XXX คือ งบรายจ่าย
 200 หมายถึง งบดำเนินงาน
 310 หมายถึง งบองทุน รายการครุภัณฑ์
 320 หมายถึง งบลงทุน รายการที่ดิน สิ่งก่อสร้าง
 410 หมายถึง งบเงินอุดหนุนทั่วไป
 420 หมายถึง งบเงินอุดหนุนเฉพาะกิจ
 500 หมายถึง งบรายจ่ายอื่น
 รหัสงบประมาณ 16 หลัก
 รหัสกิจกรรมหลัก 5 หลัก คือ PXXXX โดย P คือ ค่าคงที่ XXXX คือ รหัสพื้นที่ 6. รายการผูกพันงบประมาณ ระบุ 5000 กรณี เป็นงบคำเนินงาน งบเงินอุคหนุนทั่วไป งบเงินอุคหนุนเฉพาะกิจ และงบรายจ่ายอื่น

ระบุ 1206XX กรณี เป็นงบลงทุน รายการครุภัณฑ์ โดย X จะสัมพันธ์กับการเลือกรหัสบัญชีแยกประเภทในการสร้างใบสั่งซื้อสั่งจ้าง (PO) และ/หรือการบันทึกเบิกเงิน ในระบบ เช่น 120601 (ครุภัณฑ์สำนักงาน) เลือกรหัสบัญชีแยกประเภท 1206010102 บัญชีพักครุภัณฑ์ สำนักงาน หรือ 120602 (ครุภัณฑ์ยานพาหนะและขนส่ง) เลือกรหัสบัญชีแยกประเภท 1206020102 บัญชี พักครุภัณฑ์ยานพาหนะและขนส่ง เป็นด้น

ประเภทของเอกสารสำรองเงิน กำหนดให้ดำเนินการผ่าน GFMIS Web online ประกอบด้วย เอกสาร 3 ประเภท คือ

CF กันเงินเหลื่อมปี-ไม่มีหนี้ผูกพัน บันทึกในระบบแล้วจะได้เลขที่เอกสาร 8 หลัก ขึ้นต้น ด้วย 1

CX กันเงินเหลื่อมปี-มีหนี้ผูกพัน บันทึกในระบบแล้วจะได้เลขที่เอกสาร 8 หลัก ขึ้นต้น

CK กันเงินเหลื่อมปี-เสมือนมีหนี้ผูกพัน บันทึกในระบบแล้วจะได้เลขที่เอกสาร 8 หลัก ขึ้นด้นด้วย 3

#### วิ<mark>ธีปฏิบัติสำหรับเอกสารสำรองเงิน GFMIS Web Online</mark> ประกอบด้วย

1. การสร้างเอกสารสำรองเงิน

ด้วย 3

2. การยกเลิกเอกสารสำรองเงิน

3. การค้นหาเอกสารสำรองเงิน

โดยมีขั้นตอนการดำเนินการ ดังนี้

#### การเข้าสู่ระบบ

เมื่อระบุชื่อเว็บไซด์ ระบบจะให้ใส่รหัสผู้ใช้และรหัสผ่านเพื่อเข้าสู่หน้าจอหลักบันทึกรายการ ให้คลิกที่ **ระบบการบริหารงบประมาณ** จะปรากฏรายการย่อย ตามภาพที่ 1

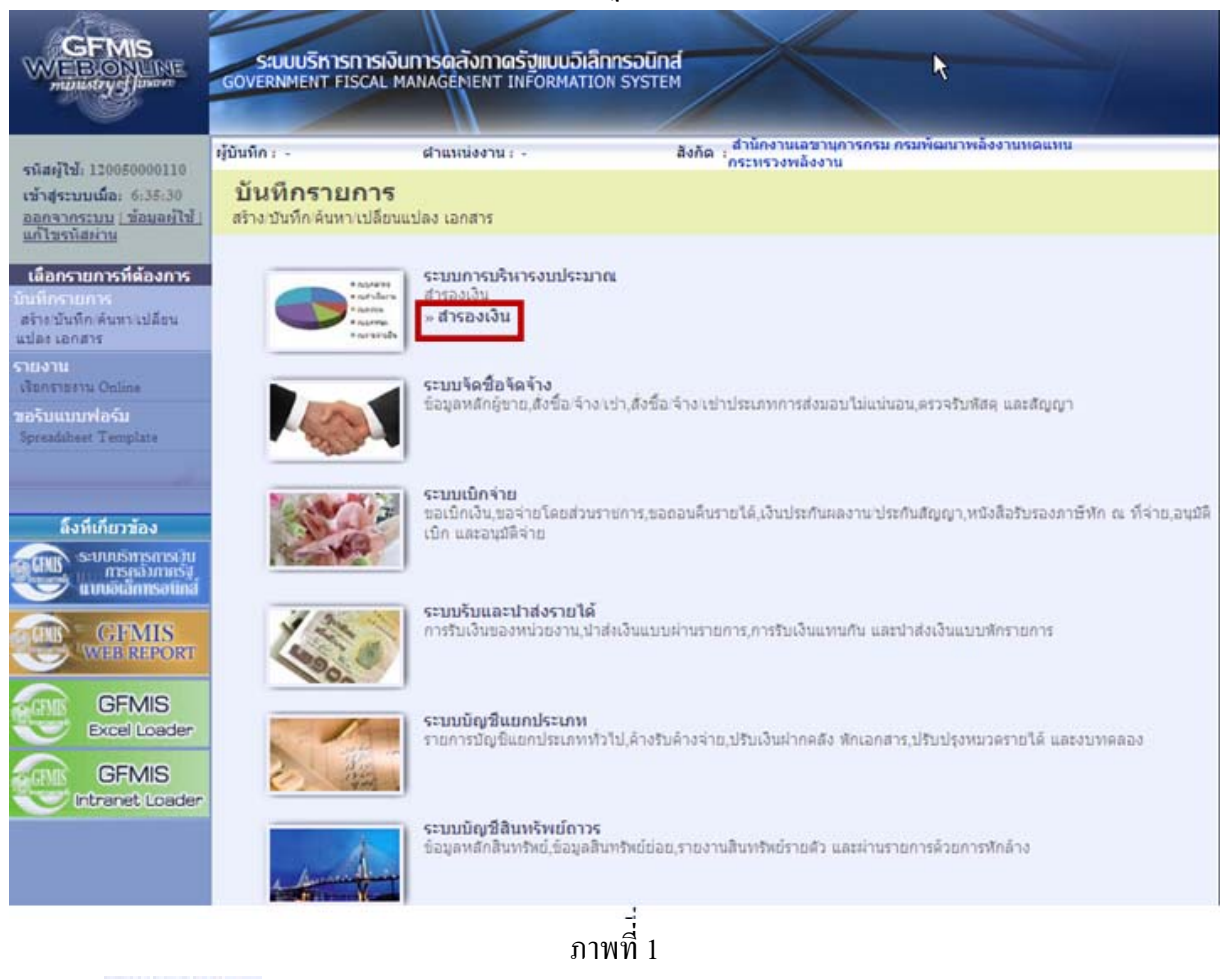

-กดปุ่ม 📑 👘 เพื่อเข้าสู่เมนูย่อยกำสั่งงานย่อย สง01 เพื่อบันทึกเอกสารสำรองเงิน ตามภาพที่ 2

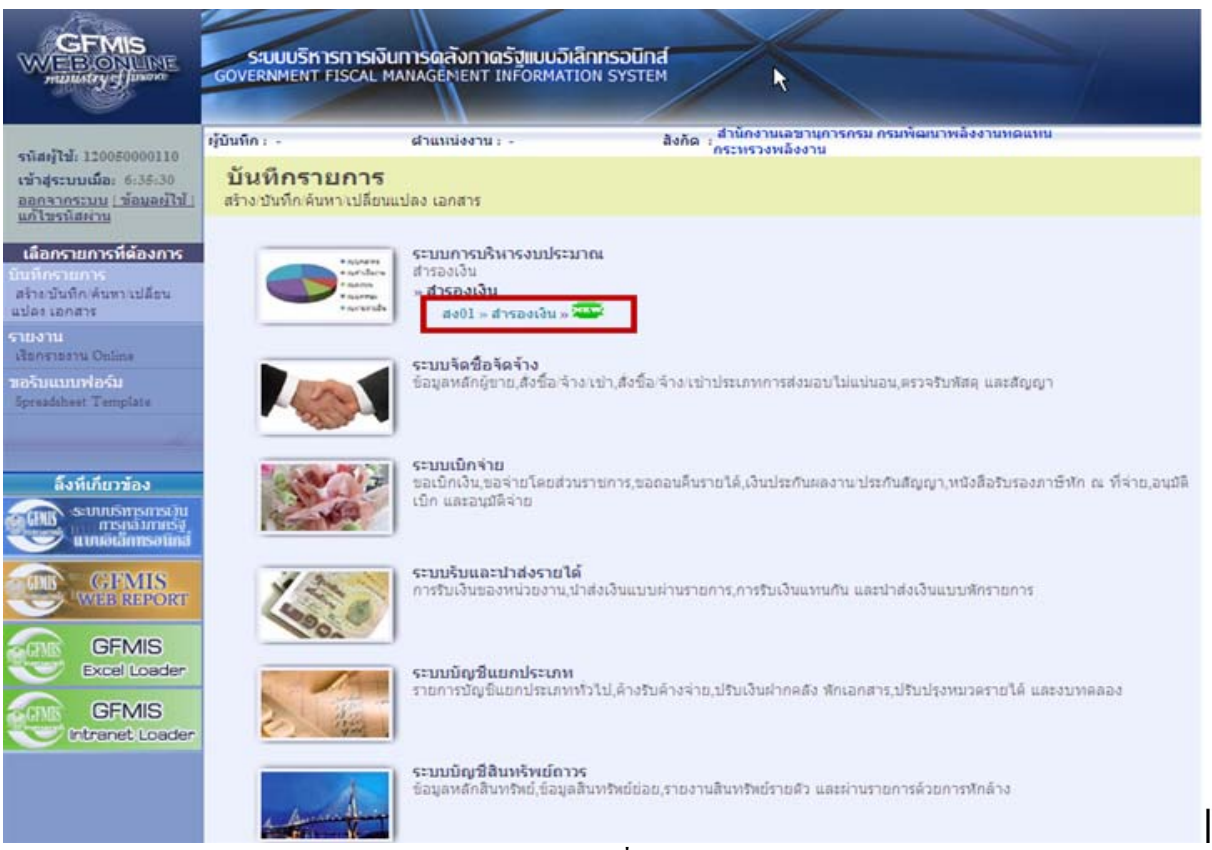

ภาพที่ 2

# - กดปุ่ม **สงบา » สารองเว็น »** เข้าสู่หน้าจอการบันทึกสร้างเอกสารสำรองเงิน ตามภาพที่ 3

|                                                                           | SUUUSKISNI<br>GOVERNMENT FISC      | ารเงินการดลังกาดรัฐแบบอิเล็<br>CAL MANAGEMENT INFORMATIC     | IN SYSTEM                  |                          |                                                                                |
|---------------------------------------------------------------------------|------------------------------------|--------------------------------------------------------------|----------------------------|--------------------------|--------------------------------------------------------------------------------|
| รมัสผู้ใช้ 120050000110                                                   | ผู้บันทึก : -                      | ศาแหน่งงาน: -                                                | สังกัก :<br>กระทรวงพลังงาน | แาพลังงานทศแทน           | <mark>สร้าง</mark>  ยกเลิก  ค้นหา                                              |
| เข้าสู่ระบบเมื่อ: 9:11:12<br>ออกจากระบบ   ข้อมูลผู้ใช้<br>  แก้ไขรนัสผ่าน | <b>สำรองเงิน</b><br>สร้างสำรองเงิน | (สง <b>. 01</b> )                                            |                            |                          |                                                                                |
| ระบบการบริหารงบประมาณ                                                     | <u>รหัสหน่วยงาน</u>                | 1205                                                         | วันที่เอกสาร               | 25 พฤษภาคม 2553          |                                                                                |
| สง01 » สารองเงิน                                                          | <u>รนัสหน่วยเบิกจ่าย</u>           | กรมพัฒนาพลังงานทดแทน<br>1200500001                           | <u>วันที่ผ่านรายการ</u>    | 25 พฤษภาคม 2553          |                                                                                |
| กลับหน้าหลัก                                                              | <u>ประเภทเอกสาร</u>                | สานกงานเลขานุการกรม<br>CF - กันเงินเหลือมปี - ไม่มีหนี้ผูกท่ | ัน ✔ <u>ร่าบวนเงิน</u>     |                          | บาท                                                                            |
|                                                                           | <u>รหัสแหล่งของเงิบ</u>            | 2553 🕶 🧧                                                     | รหัสงบประมาณ               |                          |                                                                                |
|                                                                           | <u>รนัสกิจกรรมนลัก</u>             |                                                              | รายการผูกพันงบประมาณ       |                          |                                                                                |
|                                                                           | <u>ข้อความ</u>                     |                                                              |                            |                          |                                                                                |
|                                                                           |                                    |                                                              | สำลองการบันทึก             |                          |                                                                                |
|                                                                           |                                    |                                                              |                            | ระบบบริหาง<br>Government | รการเงินการคลังภาครัฐแบบอิเล็กหรอนิกส์<br>Fiscal Management Information System |

ภาพที่ 3

หน้าจอ "สำรองเงิน (สง. 01)" ประกอบด้วย เมนู สร้าง ยกเลิก ค้นหา โดยมีรายละเอียดการบันทึกรายการ ดังนี้

การสร้างเอกสารสำรองเงิน ตามภาพที่ 4

| GFMIS<br>WEBIONLINE<br>multistrye Junam                                                            | SUUUSKISMI<br>Government Fisc      | เรเงินการดลังกาดรัฐแบบอิเล็กกร<br>AL MANAGEMENT INFORMATION S   | SOUND<br>INSTEM                                         |                                       |                                                                          |
|----------------------------------------------------------------------------------------------------|------------------------------------|-----------------------------------------------------------------|---------------------------------------------------------|---------------------------------------|--------------------------------------------------------------------------|
| - 12 10000000110                                                                                   | ผู้บันทึก : -                      | สาแหน่งงาน: -                                                   | สังคัก : สำนักงานเลขาบุการกรม กรมพัฒบ<br>กระทรวงพลังงาน | าพลังงานทศแทน                         | <mark>สร้าง</mark>  ยกเลิก  ค้นหา                                        |
| รนสดุเส: 120050000110<br>เข้าสู่ระบบเมื่อ: 9:11:12<br>ออกจากระบบ   ข้อมูลผู้ใช้  <br>แก้ไขรหัสผ่าน | <b>สำรองเงิน</b><br>สร้างสำรองเงิน | (สง. 01)                                                        |                                                         |                                       |                                                                          |
| ระบบการบริหารงบประบาณ                                                                              | <u>รนัสนบ่วยงาบ</u>                | 1205                                                            | <u>วันที่เอกสาร</u>                                     | 29 กันยายน 2552 📃                     |                                                                          |
| สง01 » สารองเงิน                                                                                   |                                    | กรมพัฒนาพลังงานทดแทน                                            |                                                         |                                       |                                                                          |
|                                                                                                    | <u>รนัสนบ่วยเบิกจ่าย</u>           | 1200500001                                                      | <u>วันที่ผ่านรายการ</u>                                 | 29 กันยายน 2552 🛄                     |                                                                          |
| กสับหน้าหลัก                                                                                       | <u>ประเภทเอกสาร</u>                | สำนักงานเลขานุการกรม<br>CF - กันเงินเหลื่อมปี - ไม่มีหนี้ผูกพัน | ¥ามวนเงิน                                               | 50000 u                               | าท                                                                       |
|                                                                                                    | <u>รนัสแหล่งของเงิบ</u>            | 2552 🖌 5211200                                                  | <u>รนัสงบประมาณ</u>                                     | 1200578701000000                      |                                                                          |
|                                                                                                    |                                    | งบดำเนินงาน/งบสรก                                               |                                                         | รายการงบประจำ                         |                                                                          |
|                                                                                                    | <u>รนัสกิจกรรมนลัก</u>             | P1000                                                           | <u>รายการผูกพันงบประมาณ</u>                             | 5000                                  |                                                                          |
|                                                                                                    | <u>ข้อความ</u>                     | สญ.2412/2552                                                    |                                                         |                                       |                                                                          |
|                                                                                                    |                                    |                                                                 | สำลองการบันทึก                                          |                                       |                                                                          |
|                                                                                                    |                                    |                                                                 |                                                         | ระบบบริหารการเงื<br>Government Fiscal | วันการคลังภาครัฐแบบอิเล็กทรอนิกส์<br>  Management Information System<br> |

ภาพที่ 4

ระบุรายละเอียดการสร้างเอกสารสำรองเงิน ตามภาพที่ 4 โดยมีรายละเอียดการบันทึกรายการ ดังนี้

| 1. รหัสหน่วยงาน      | ระบบแสดงรหัสหน่วยงาน จำนวน 4 หลัก ให้อัตโนมัติ           |
|----------------------|----------------------------------------------------------|
|                      | ตามสิทธิบัตรที่ใช้บันทึกข้อมูล                           |
| 2. รหัสหน่วยเบิกจ่าย | ระบบแสดงรหัสหน่วยเบิกจ่าย จำนวน 10 หลัก ให้อัตโนมัติ     |
|                      | ตามสิทธิบัตรที่ใช้บันทึกข้อมูล                           |
| 3. วันที่เอกสาร      | ระบุวันที่เอกสาร                                         |
|                      | กดปุ่ม 🎹 ระบบแสดง 🔢 (ปฏิทิน) เลือก เดือน ปี              |
|                      | และคลิกที่วันที่ เพื่อให้ระบบแสคงค่าวัน เคือน ปีดังกล่าว |
| 4. วันที่ผ่านรายการ  | ระบุวันที่ผ่านรายการ                                     |
|                      | กดปุ่ม 🏛 ระบบแสดง 🔛 (ปฏิทิน) เลือก เดือน ปี              |
|                      | และคลิกที่วันที่เพื่อให้ระบบแสดงค่าวัน เดือน ปีดังกล่าว  |

| 5. ประเภทเอกสาร                        | CF - กันเงินเหลี่ยมปี - ไม่มักนี้แก่ทัน<br>๙ - กันเงินเหลี่ยมปี - เสมือนมักนี้ยุกทัน<br>ให้คลิกที่ ⊠ เพื่อเลือกประเภทเอกสาร <u>๙ - กันเงินเหลี่ยมปี - มักนี้ยูกทัน</u> |
|----------------------------------------|----------------------------------------------------------------------------------------------------|
| 6. จำนวนเงิน                           | ระบุจำนวนเงินที่ขอกันไว้เบิกเหลื่อมปี                                                                                                    |
| 7. รหัสแหล่งของเงิน                    | ให้คลิกที่ 🗹 เพื่อเลือกปีงบประมาณ และระบุรหัสแหล่งของเงิน                                                                                                    |
|                                        | 7 หลัก ประกอบค้วย YY11XXX (กรณึงบส่วนราชการ) หรือ                                                                                                    |
|                                        | YY10XXX (กรณึงบกลาง) โดย                                                                                                    |
|                                        | YY คือ 2 หลักท้ายของปีงบประมาณ พ.ศ.                                                                                                    |
|                                        | XXX คือ งบรายจ่าย                                                                                                    |
|                                        | หรือ กดปุ่ม 🕙 เพื่อก้นหา ตามวิธีการตามภาพที่ 9-11                                                                                                    |
| 8. รหัสกิจกรรมหลัก                     | ระบุรหัสกิจกรรมหลัก จำนวน 5 หลัก คือ PXXXX                                                                                                    |
|                                        | โดย P คือ ค่าคงที่ XXXX คือ รหัสพื้นที่                                                                                                    |
| 9. รหัสงบประมาณ                        | ระบุรหัสงบประมาณ จำนวน 16 หลัก                                                                                                    |
|                                        | หรือ กดปุ่ม 🔇 เพื่อค้นหา ตามวิธีการตามภาพที่ 12-14                                                                                                    |
| 10. รายการผูกพันงบประมาณ               | ระบุรายการผูกพันงบประมาณ                                                                                                    |
| 11. ข้อความเพิ่มเติม                   | ระบุรายละเอียดของการสำรองเงินหรือเลขที่สัญญา                                                                                                    |
| เมื่อบันทึกรายละเอียดครบถ้วน ให้กดปุ่ม | ศามภาพที่ 5                                                                                                    |

|                                                                         | ผู้บังพึก: -                             | ส่วนหลุ่งงาน :       | 1                      | สังกัก : สำขักงาบเลขาบุการกรม กรมพัฒน<br>กระทรวงพลังงาน | าหลังงานหถแหน    | สร้าง (มกเล็ก (คัก |
|-------------------------------------------------------------------------|------------------------------------------|----------------------|------------------------|---------------------------------------------------------|------------------|--------------------|
| <b>กสระบบเมื่อ:</b> 9:11:12<br>อกจากระบบ (ข้อผูลผู้ใช้)<br>กิโซรทัสถ่าน | <mark>สำรองเงิน</mark><br>สร้างสำรองเงิน | (สง <b>. 01</b> )    |                        |                                                         |                  |                    |
| แการบรินารงายไระบากเ                                                    | รมัสหม่วยงาน                             | 1205                 | 2                      | วันที่เอกสาร                                            | 29 กันธาชน 2552  |                    |
| l » zisoniu                                                             |                                          | กรมพัฒนาหลังงานห     | ดแหน                   |                                                         |                  |                    |
|                                                                         | <u>รนัสหห่วยเบิกจ่าย</u>                 | 1200500001           | 2                      | วันที่ผ่านรายการ                                        | 29 กันชาชน 2552  |                    |
| อโลกทั้งหนึ่ง                                                           |                                          | สำนักงานเลขานุการเ   | กรม                    |                                                         |                  |                    |
|                                                                         | <u>ประเภทเลกสาร</u>                      | CF - กันเงินเหลือมปี | ) - ไม่มักหนี้ผูกพัน 💌 | <u>สำหวอเมือย</u>                                       | 50000            | ) บาท              |
|                                                                         | <u>รนัสแหล่งของเว็บ</u>                  | 2552 ¥ 5211200       | <u>a</u>               | รหัสงบประมาณ                                            | 1200578701000000 | 2                  |
|                                                                         |                                          | งบต่าเน้นงาน/งบสรก   |                        |                                                         | ราชการขบประสา    |                    |
|                                                                         | <u>รนัสกิจกรรมนลัก</u>                   | P1000                | 2                      | <u>รายการผูกพันงบประมาณ</u>                             | 5000             |                    |
|                                                                         | ข้อความ                                  | anu.2412/2552        |                        |                                                         |                  |                    |
|                                                                         |                                          | (approximate)        |                        |                                                         |                  |                    |

ภาพที่ 5

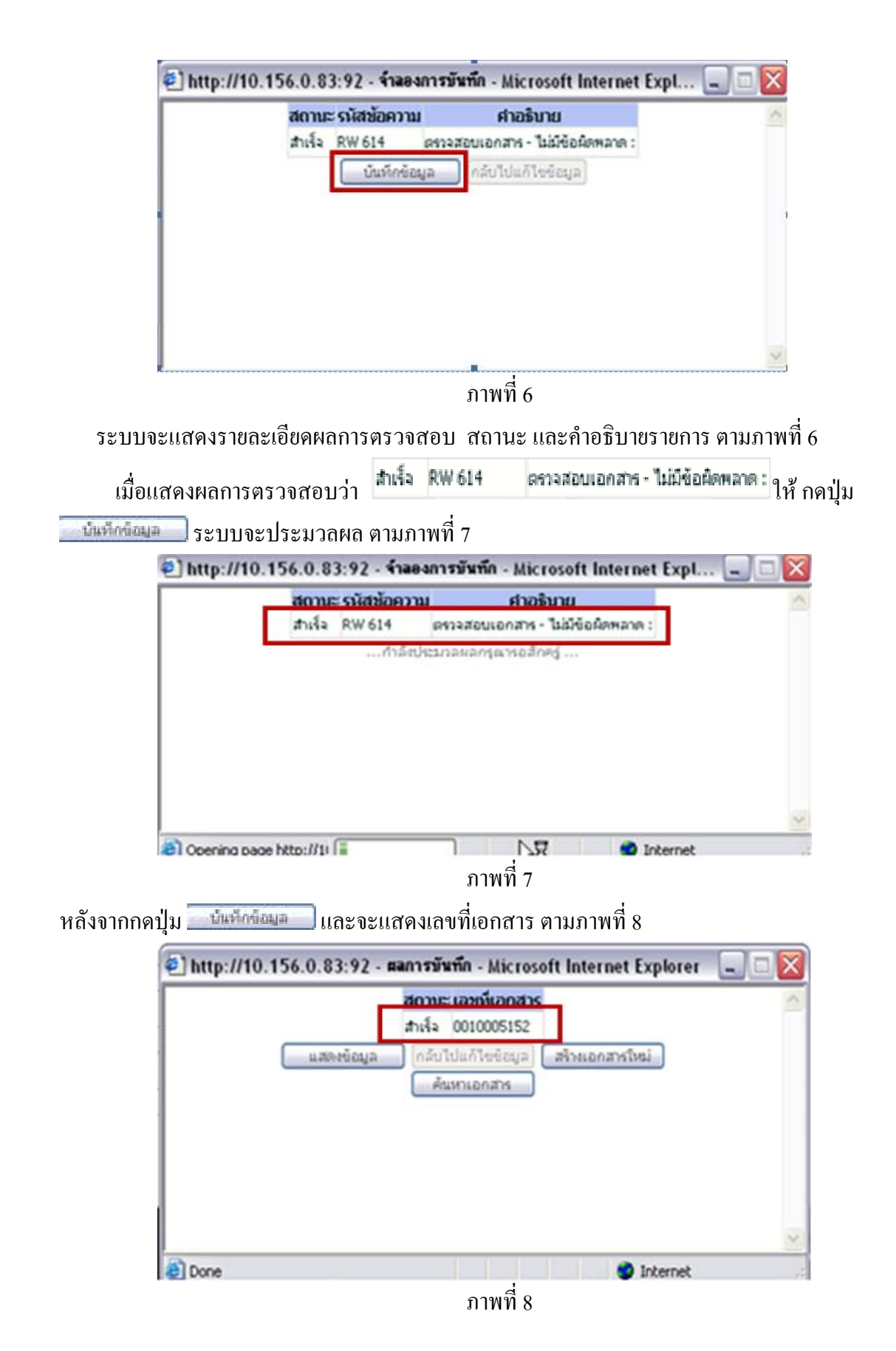

### <u>วิธีการค้นหาแหล่งของเงิน</u>

# กดปุ่ม 🔦 ตามภาพที่ 9

| GFMIS<br>WEBIONUME<br>mutatory Junate                                     | SUUUSHISHI<br>GOVERNMENT FISC        | รเงินการดลังกาดรัฐแบบอิเล็กท<br>AL MANAGEMENT INFORMATION ร    | SOUTINE                     |                                                   |                                                        |
|---------------------------------------------------------------------------|--------------------------------------|----------------------------------------------------------------|-----------------------------|---------------------------------------------------|--------------------------------------------------------|
| รนัสผู้ให้ 120050000110                                                   | ผู้บันทึก: -                         | ศาแหน่งงาน: -                                                  | สังกัด<br>กระทรวงพลังงาน    | าพลังงานทศแทน                                     | <mark>สร้าง</mark>  ยกเลิก  ค้นหา                      |
| เข้าสู่ระบบเมื่อ: 9:11:12<br>ออกจากระบบ   ข้อมูลผู้ใช้<br>  แก้ไขรนัสผ่าน | <b>สำรองเงิน</b> (<br>สร้างสำรองเงิน | (สง <b>. 01</b> )                                              |                             |                                                   |                                                        |
| ระบบการบริหารงบประมาณ                                                     | <u>รนัสนบ่วยงาบ</u>                  | 1205                                                           | <u>วันที่เอกสาร</u>         | 25 พฤษภาคม 2553                                   |                                                        |
| ส่ง01 » สารองเงิน                                                         | <u>รหัสหน่วยเบิกจ่าย</u>             | กรมพัฒนาพลังงานทดแทน<br>1200500001 🔍 🔍<br>สำนักงานเลขานุการกรม | วั <u>บที่ผ่านรายการ</u>    | 25 พฤษภาคม 2553                                   |                                                        |
| กลับหน้าหลัก                                                              | <u>ประเภทเอกสาร</u>                  | CF - กันเงินเหลื่อมปี - ไม่มีหนี้ผูกพัน                        | 💌 จำนวนเงิน                 | บาท                                               |                                                        |
|                                                                           | <u>รหัสแหล่งของเงิบ</u>              | 2552 🗸                                                         | รนัสงบประมาณ                |                                                   |                                                        |
|                                                                           | <u>รนัสกิจกรรมนลัก</u>               |                                                                | <u>รายการผูกพันงบประมาณ</u> |                                                   |                                                        |
|                                                                           | <u>ข้อความ</u>                       |                                                                |                             |                                                   |                                                        |
|                                                                           |                                      |                                                                | สำลองการบันทึก              |                                                   |                                                        |
|                                                                           |                                      |                                                                |                             | ระบบบริหารการเงินการคล<br>Government Fiscal Manag | ลังภาครัฐแบบอิเล็กหรอนิกส์<br>ement Information System |
|                                                                           |                                      |                                                                | D-                          |                                                   |                                                        |

ภาพที่ 9

ระบบแสดงหน้าจอค้นหา ตามภาพที่ 10

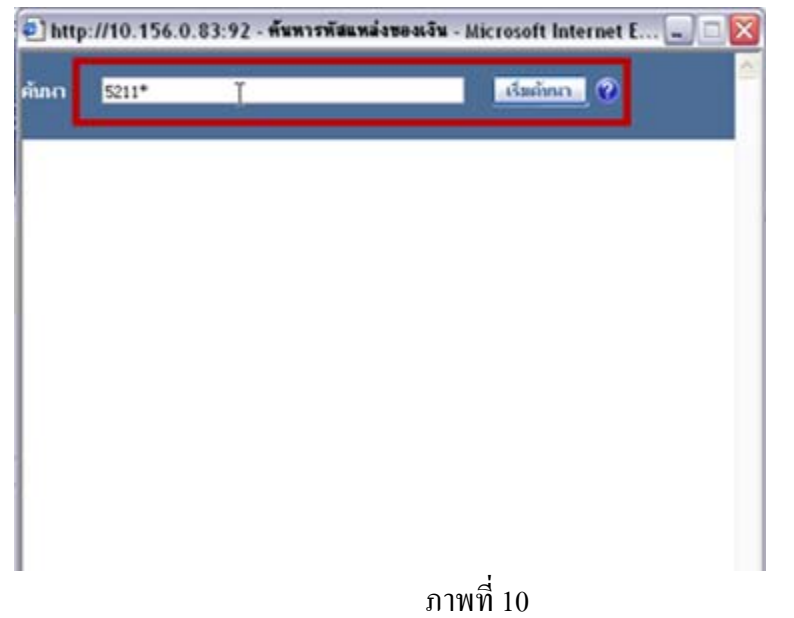

ระบุ แหล่งของเงินที่ต้องการค้นหา จำนวน 4 หลัก แล้ว กคปุ่ม </u>ตามภาพที่ 11

| 🕘 ht  | tp://10.156.0 | .83:92 - ค้นหารหัสแหล่ | ลของเจ็น - Microsoft Internet E 📟 🗔      | ×  |
|-------|---------------|------------------------|------------------------------------------|----|
| ศักรา | 5211*         |                        | ເຮັມດັກກາ                                | 10 |
| เลือก | เฉล่งของเงิน  | 80                     | ศาอธิบาย                                 |    |
| เลือก | 5211100       | สมบุคลากรุ/สมสรก       | งบนคลากร/งบส่วนราชการ                    |    |
| เลือก | 5211110       | เงินเดือน /งบสรก.      | เงินเดือน / เบส่วนราชการ                 |    |
| เลือก | 5211120       | ศกล้างประสา/เบสรก.     | ต่ำจ้างประจำ /งบส่วนราชการ               |    |
| เลือก | 5211130       | ศาจัางชั่วคราว / เบส   | ค่าจ้างชั่วคราว / เบส่วนราชการ           |    |
| เลือก | 5211140       | ต่าล้างลูกล้างสัญญา    | ต่ำจ้างลูกจ้างสัญญาจ้าย/งบส่วนราชการ     |    |
| ເລືອດ | 5211150       | คำตอบแหนหนักงานราชก    | ค่าตอบแหนหนักงานราชการ /งบส่วนราชการ     |    |
| เมือก | 5211200       | งบร้างนั้นงาน/งบสรก    | งบตำเนินงาน/งบส่วนราชการ                 |    |
| 12 1  | 5211210       | ค่าดอบแทน /สบสรก.      | ค่าดอบแหน / เบส่วนราชการ                 |    |
| ເລືອກ | 5211220       | ค่าใช้สอร /งบสรก.      | ศาริธัสอย / สมส่วนราชการ                 |    |
| เลือก | 5211230       | ศกวัสดุ /สมสรก.        | ค่าวัสดุ / เบส่หมราชการ                  |    |
| เลือก | 5211240       | ค่าสาธารสูปโกค /งบสร   | ค่าสาธารณูปโกค /งบส่วนราชการ             |    |
| เลือก | 5211300       | ค่ารัสดุ/สมสรก.        | ค่าวัสดุ /สมส่วนราชการ                   |    |
| เลือก | 5211310       | ครูกันที่ / เบสรก.     | ครูกัณฑ์ /งบส่วนราชการ                   |    |
| เลือก | 5211320       | ที่ดิน/สิ่งก่อสร้าง    | ที่ดิน/สิ่งก่อสร้าง /งบส่วนราชการ        |    |
| เลือก | 5211400       | ครูกัณฑ์ /งบสรก.       | ครูกัณฑ์ / เบส่วนราชการ                  |    |
| เลือก | 5211410       | อุดหนุนทั่วไป / เบสรก  | อุดหนุนทั่วไป /งบส่วนราชการ              |    |
| เลือก | 5211420       | อุดหนุนเฉพาะกิจ /งบส   | อุสหมุณฉพายกิจ /สบส่วนราชการ             |    |
| เลือก | 5211421       | เฉพาะก็จ ล.บุคลากร     | อุดหนุนเฉพาะกิจ ลักษณะค่าบุคลากร/สรก     |    |
| ເລືອດ | 5211422       | เฉพาะก็จ ล.ดำเนินงาน   | อุสหนุนเฉพาะกิจ ลักษณะค่าสำเนินงาน/สรก   |    |
| เลือก | 5211423       | เฉพาะก็จ ล.ครูกัฒวร์   | อุดหนุนเฉพาะก็จ ลักษณะค่าครูกัณฑ์/สรก    |    |
| เลือก | 5211424       | เฉพาะก็จ ล.ทั่งกัน     | อุสงหนุนเฉพาะกิจ ลักษณะค่าที่ดิน/สรก     |    |
| ເລືອກ | 5211425       | เฉพาะก็จ ล. ก่อสร้าง   | อุตหนุนเฉพาะก็จ ลักษณะค่าสิ่งก่อสร้าง/สร |    |

ระบบจะแสดงแหล่งของเงินที่ระบุ ตามภาพที่ 11

ภาพที่ 11

กด 📠 หน้าแหล่งของเงินที่ต้องการ

#### <u>วิธีการค้นหารหัสงบประมาณ</u>

กดปุ่ม 🖪 ตามภาพที่ 12

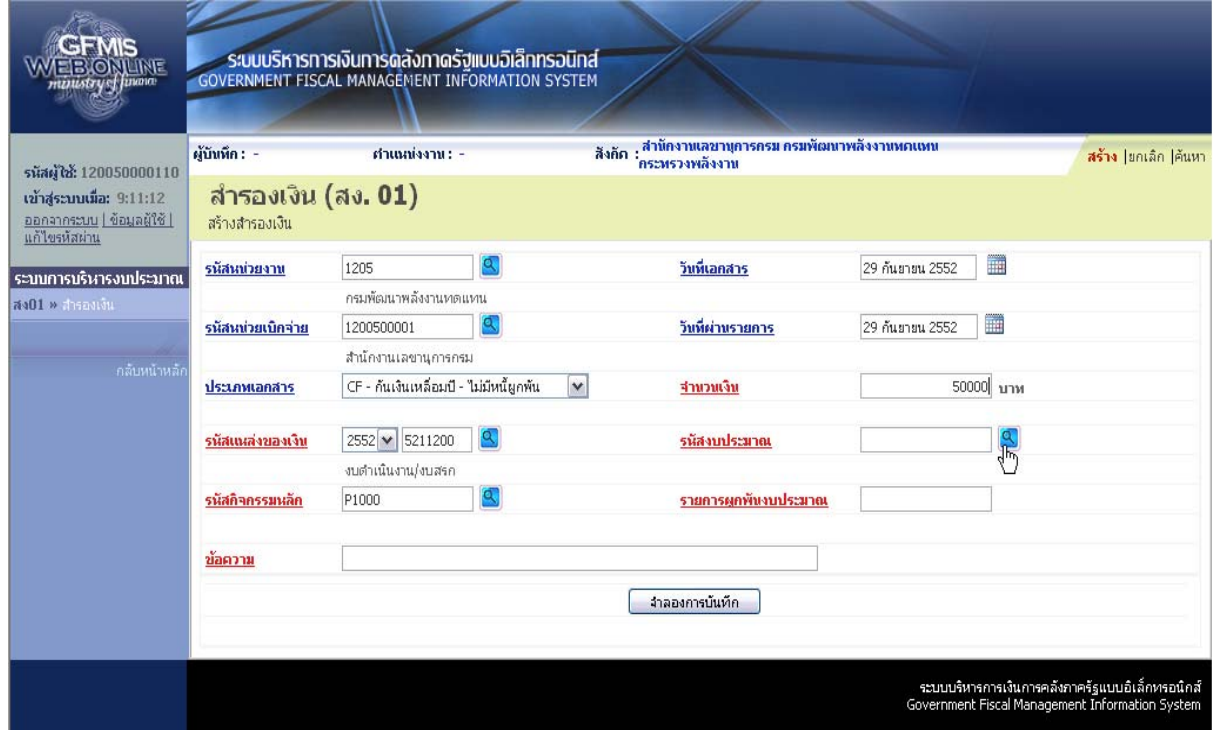

ภาพที่ 12

ระบบแสดงหน้าจอค้นหา ตามภาพที่ 13

| 🛃 http | ://10.156.0.83:92 - 🕯 | งันหารหัวงบประมาณ - Microsoft Internet Explorer |  |
|--------|-----------------------|-------------------------------------------------|--|
| คับหา  | 1200578701*           | เริ่มคับนา                                      |  |
|        |                       |                                                 |  |
|        |                       |                                                 |  |
|        |                       |                                                 |  |
|        |                       |                                                 |  |
|        |                       |                                                 |  |
|        |                       |                                                 |  |
|        |                       | d                                               |  |

ภาพที่ 13

| ค้นหา | 1200578701*      |              |                      | เริ่มต้บนา                               |
|-------|------------------|--------------|----------------------|------------------------------------------|
| เลือก | รหัสงบประมาณ     | รหัสหน่วยงาน | ชื่อ                 | ศาอธิบาย                                 |
| เลือก | 1200578701       |              | หลังงานทดแทนที่ผลิตไ | พลังงานทดแทนที่ผลิตได้                   |
| เลือก | 200578701000000  | 1            | รายการงบประสา        | รายการงบประจำ                            |
| K)h   | 1200578701700001 |              | ค่าใช้ล่ายในการจัดตั | ค่าใช้ล่ายในการลัดตั้งโครงการหมู่บ้านพลั |
| เลือก | 1200578701700002 |              | ค่าใช้ล่ายในการจัดต้ | ค่าใช้จ่ายในการจัดตั้งโครงการบ้านมั่นคงเ |

กด 📠 หน้ารหัสงบประมาณที่ต้องการ

#### 2.) การค้นหาเอกสารสำรองเงิน

การค้นหาเอกสารสำรองเงินที่สร้างในระบบ แบ่งเป็น 2 กรณี คือ

- กรณีทราบเลขที่เอกสารสำรองเงิน ค้นหาด้วย ค้ามาตามเลขที่เอกสาร
- 2. กรณีไม่ทราบเลขที่เอกสารสำรองเงิน ค้นหาด้วย

เมื่อเข้าสู่หน้าจอ "สำรองเงิน (สง.01) แล้ว ให้คลิกที่ 🖼 ตามภาพที่ 15

|                                                                           | ผู้บันทึก: -                       | สาแหน่งงาน :                     | - ävi             | ัก : สำนักงานเลขาบุการกรม กรมพัฒนา<br>กระบรวงพลังงาน | เพลิงงานทศแทน   |     | <b>สร้าง</b>  ยกเฉิก  คุ้นหา |
|---------------------------------------------------------------------------|------------------------------------|----------------------------------|-------------------|------------------------------------------------------|-----------------|-----|------------------------------|
| เข้าสู่ระบบเมื่อ: 9:11:12<br>ออกจากระบบ   ข้อมูลผู้ใช้<br>  แก้ไขรหัสผ่าบ | <b>สำรองเงิน</b><br>สร้างสำรองเงิน | (สง. 01)                         |                   |                                                      |                 |     | 40                           |
| ระบบการบริหารงบประมาณ                                                     | <u>รนัสนน่วยงาน</u>                | 1205<br>กรมพัฒนาพลังงานทด        | <b>Q</b>          | <u>วันที่เอกสาร</u>                                  | 25 พฤษภาคม 2553 |     |                              |
| ANDI # A PENNA                                                            | <u>รหัสหน่วยเบิกจ่าย</u>           | 1200500001<br>สำนักงานเลขานการกร | <u>ย</u>          | วันที่ผ่านรายการ                                     | 25 พฤษภาคม 2553 |     |                              |
|                                                                           | <u>ประเภทเอกสาร</u>                | CF - กันเงินเหลื่อมปี -          | ไม่มีหนี้ผูกพัน 🔽 | <u> ชำนวนเงิน</u>                                    |                 | บาห |                              |
|                                                                           | <u>รนัสแหล่งของเงิบ</u>            | 2553 🗸                           |                   | รหัสงบประมาณ                                         |                 |     |                              |
|                                                                           | <u>รหัสกิจกรรมหลัก</u>             |                                  |                   | <u>รายการผูกพันงบประมาณ</u>                          |                 |     |                              |
|                                                                           | <u>ข้อความ</u>                     |                                  |                   |                                                      |                 |     |                              |
|                                                                           |                                    |                                  |                   | สาลองการบันทัก                                       |                 |     |                              |

ภาพที่ 15

## ระบบแสคงหน้าจอ "ค้นหา" ตามภาพที่ 16

| GFMIS<br>WEBIONLINE<br>munistry-fluvane                                        | S:UUUSKISMI<br>GOVERNMENT FISC                      | รเงินการดูสังกาดรังแบบอิ<br>NL MANAGEMENT INFORMAT | Iansauna<br>TION SYSTEM                                              |                                                                               |
|--------------------------------------------------------------------------------|-----------------------------------------------------|----------------------------------------------------|----------------------------------------------------------------------|-------------------------------------------------------------------------------|
| รหัสผู้ใช้: 120050000110                                                       | ผู้บันทึก: -                                        | ตำแหน่งงาน : -                                     | สังกัด : สำนักงานเลขานุการกรม กรมพัฒนาพลังงานทดแทน<br>กระทรวงพลังงาน | สร้าง (ยกเลิก ( <mark>ค้นหา</mark>                                            |
| เข้าสู่ระบบเมื่อ: 6:35:30<br><u>ออกจากระบบ (ข้อมูลดู้ใช้)</u><br>แก้ไขรนัสผ่าน | <b>สำรองเงิน (</b> ส<br>ค้นหาสารองเงิน              | as. 01)                                            |                                                                      |                                                                               |
| ระบบการบริหารงบประมาณ                                                          | <ul> <li>ค้นหา</li> <li>ค้นหาดามเลขทีเอก</li> </ul> | สาร                                                | ด้นหาดามเงื่อนใขอื่น                                                 |                                                                               |
| adut » ansantor                                                                | <u>เลขที่เอกสารสำรอง</u>                            | <u>ເຈັນ</u>                                        | ถึง                                                                  |                                                                               |
| กลับหน้าหลัก                                                                   | ·                                                   |                                                    |                                                                      |                                                                               |
|                                                                                |                                                     |                                                    |                                                                      |                                                                               |
|                                                                                |                                                     |                                                    | ดับหา                                                                |                                                                               |
|                                                                                |                                                     |                                                    | ระบบบริหาร<br>Government i                                           | การเงินการคลังภาครัฐแบบอิเล็กทรอนิกส์<br>Fiscal Management Information System |

ภาพที่ 16

1. กรณีทราบเลขที่เอกสารสำรองเงิน เป็นการค้นหาตามเลขที่เอกสาร ตามภาพที่ 17

ในช่อง ในช่อง ให้ระบุเลขที่เอกสารสำรองเงิน เอกสารได้มากกว่า 1 รายการ หากต้องการค้นหาเพียง 1 รายการให้ระบุเฉพาะเลขที่เอกสารสำรองเงินช่องแรก หลังจากระบุเลขที่เอกสารสำรองเงินแล้ว ให้กดปุ่ม <u>ค้นหา</u> ระบบแสดงเอกสารสำรองเงิน ตามภาพที่ 16

| V~ #                                                                                                    |                                                                                                    |                                                                                                    |                                                                                                    |                                                                                                    |                                                                                                    |                                                                                                    |
|----------------------------------------------------------------------------------------------------|----------------------------------------------------------------------------------------------------|----------------------------------------------------------------------------------------------------|----------------------------------------------------------------------------------------------------|----------------------------------------------------------------------------------------------------|----------------------------------------------------------------------------------------------------|----------------------------------------------------------------------------------------------------|
| ผูบนพก: -                                                                                                    | ศาแหน่งงาน : -                                                                                                    | ă                                                                                                    | มกัก : สำนักงานเลขานุการกรม<br>กระทรวงพลังงาน                                                                                                    | กรมพัฒนาพลังงานทศแ                                                                                                    | เพษ                                                                                                    |                                                                                                    |
| สำรองเงิน (สง<br>ค้นหาสำรองเงิน                                                                               | a. <b>01</b> )                                                                                                    |                                                                                                    |                                                                                                    |                                                                                                    |                                                                                                    |                                                                                                    |
| <u>_ ค้นหา</u>                                                                                                |                                                                                                    |                                                                                                    |                                                                                                    |                                                                                                    |                                                                                                    |                                                                                                    |
| ด้บนาคามเลขที่เอกสาร                                                                                          |                                                                                                    | คับนาคา                                                                                                    | มเงื่อนใบอื่น                                                                                                    |                                                                                                    |                                                                                                    |                                                                                                    |
| เลขที่เอกสารสารองเงิบ                                                                                         | 10005                                                                                                    | 5152                                                                                                    | ถึง                                                                                                    |                                                                                                    |                                                                                                    |                                                                                                    |
| ะทั่งระบาท                                                                                                    | 1205                                                                                                    |                                                                                                    | อาเม็ดแระเจ้าเ                                                                                                    |                                                                                                    |                                                                                                    |                                                                                                    |
| <u>รมัสมม่วยเมืองว่าย</u>                                                                                     | 1205                                                                                                    |                                                                                                    | สำนัดงานเวลวน                                                                                                    |                                                                                                    |                                                                                                    |                                                                                                    |
| รัดสำดับตาม เลขที่เอกสาฯ<br>หน้าที่ 1 จากทั้งหมด 1<br>เลือก แลขที่เอกรู<br>อาการ<br>สายชิ้มขาย 1.คลิกที่คอลัม | าะของเงิน จาก น้อยไปม<br>สารสารองเงิน (<br>10005152 21<br>เป็นมีสันใต้เพื่อจัดเรียงสา                                                                                                    | <b>าาก</b><br>วันที่เอกสาร<br>9 กันยายน 2552<br>ดัน                                                                                                    | <ul> <li>คันหา</li> <li>วันที่ผ่านรายการ</li> <li>29 กันยายน 2552</li> </ul>                                                                                                    | <u>ประเภทเอกสาร</u><br>CF                                                                                                    | <u>วันที่บันทึก</u><br>25 พฤษภาคม 2553                                                                                                    | <u>สถานะ</u><br>ยังไม่ยกเล็ก                                                                                                    |
|                                                                                                    | ผู้บับพึก : -<br>สำรองเงิน (สม<br>ค้นหาสารองเงิน<br>ค้นหาสารองเงิน<br>ค้นหา<br>ค้นหายาวและชนิเอกสาร<br>เละชนิเอกสารสารองเงิน<br>รมัสนช่วยงาน<br>รมัสนช่วยงาน<br>รมสนช่วยงาน<br>รมัสนช่วยงาน<br>รมัสนช่วยงาน<br>รมัสนช่วยงาน<br>รมัสนช่วยงาน<br>รมัสนช่วยงาน<br>รมัสนช่วยงาน<br>รมัสนช่วยงาน<br>รมชีนช่วยงาน<br>รมชีนช่วยงาน<br>รมชีนชีนชีนชีนชีนชีนชีนชีนชีนชีนชีนชีนชีนช | ผู้บันหึก: - ยำนหญ่งงาน: -<br>สำรองเงิน (สง. 01)<br>ค้นหาสำรองเงิน<br>ค้นหา<br>ค้นหา<br>กั<br>กา<br>ผู้หา<br>ผู้หา<br>ผู่<br>ค้นหา<br>กั<br>กั<br>กั<br>กั<br>กั<br>กา<br>กร<br>กั<br>กั<br>กั<br>กา<br>กั<br>กั<br>กั<br>กา<br>กั<br>กา<br>กั<br>กา<br>กา<br>กา<br>กา<br>กา<br>กา<br>กา<br>กา<br>กา<br>กา<br>กา<br>กา<br>กา | <ul> <li>ผู้บับหึก: - ยำแหล่งงาน: - สัง</li> <li>ส้ำรืองเงิน (สัง. 01)</li> <li>ค้แหาสำรองเงิน</li> <li>ค้แหาสำรองเงิน</li> <li>ค้แหาสำรองเงิน</li> <li>ค้แหาสำรองเงิน</li> <li>ทับการมนอยที่แอกสาร</li> <li>มันการมนอยที่แอกสาร</li> <li>มันการมนอยที่แอกสาร</li> <li>มันการมนอยที่แอกสาร</li> <li>มันการมนอยที่แอกสาร</li> <li>มันการมนอยที่แอกสารสารองเงิน</li> <li>มันการมนอยที่แอกสารสารองเงิน</li> <li>มันการมนอยที่แอกสารสารองเงิน</li> <li>มันการมนอยที่แอกสารสารองเงิน</li> <li>มันการมนอยที่แอกสารสารองเงิน</li> <li>มันการมนอยที่แอกสารสารองเงิน</li> <li>มันการมนอยที่แอกสารสารองเงิน</li> <li>มันการมนอยที่แอกสารสารองเงิน</li> <li>มันการมนอยที่แอกสารสารองเงิน</li> <li>มันการมนอยที่แอกสารสารองเงิน</li> <li>มันก่ออสมน์ที่มีเส้นได้เพื่อจัดเรียงสำคับ</li> <li>มีเล็กเพียนสดงเอกสาร</li> </ul> | <ul> <li>ผู้บันหึก: - กำแหน่งงาน: - สังกัก สำนักงานและบานการกรม<br/>กระทรวงหลังงาน</li> <li>สำวัธองเงิน (สง. 01)<br/>คันหาสำรองเงิน</li> <li>คันหาสารองเงิน</li> <li>คันหาสารองเงิน</li> <li>คันหายามและที่นอกสาร</li> <li>คันหายามและที่นอกสาร</li> <li>คันหายามและที่นอกสาร</li> <li>คันหายามและที่นอกสารสารองเงิน</li> <li>รมัสหน่วยงาน</li> <li>120500001</li> <li>สำนักงานและบน</li> <li>คันหา</li> <li>รับสายกับอาร์ทองเงิน</li> <li>สำนักงานและบน</li> <li>คันหา</li> <li>รับสายก่อยงาน</li> <li>รับสายก่อยงาน</li> <li>รับสายก่อยงาน</li> <li>สำนักงานและบน</li> <li>สำนักงานเละบน</li> <li>สำนักงานเละบน</li> <li>สำนักงานเละบน</li> <li>สำนักงานเละบน</li> <li>สำนักงานเละบน</li> <li>สำนักงานเละบน</li> <li>สำนักงานเละบน</li> <li>สำนักงานเละบน</li> <li>สำนักงานเละบน</li> <li>สำนักงานเละบน</li> <li>สำนักงานและบน</li> <li>สำนักงานและบน</li> <li>สำนักงานและบน</li> <li>สำนักงานและบน</li> <li>สำนักงานและบน</li> <li>สำนักงานและบน</li> <li>สำนักงานและบน</li> <li>สำนักงาน</li> <li>สำนักงาน</li> </ul> | ผู้บับหึก: - ศาแหล่งงาน: - สังกัก : สำนักงานเลขาบุการกรม กรมพัฒนาพลังงานหลน<br>กระหรวงพลังงาน          สังกัก : กระหรวงพลังงาน         สังกัก : กระหรวงพลังงาน         สังกัก : กระหรวงพลังงาน         สังกัก : กระหรวงพลังงาน         สังกัก : กระหรวงพลังงาน         สังกัก : กระหรวงพลังงาน         สังกัก : กระหรวงพลังงาน         สังกัก : กระหรวงพลังงาน         สังกัก : กระหรวงพลังงาน         สังกัก : กระหรวงพลังงาน         สังกัก : กระหรวงพลังงาน         ตับการและชน์แอกสารส         เมษาสารสงของเป็น         10005152       ดึง         สังกัก : กระหรือมเป็น         สังกักเมษาผู้และสารสารองเงิน         1200500001       สังกัก : กระหรือมานกรรม         สังกักเมษาและชน์และสารสารองเงิน ลาก น้อยไปมาก         หน้าที่ 1 จากทั้งหมด 1         เพื่อกา และชน์และสารสารองเงิน วันห์เอาสาร         0010005152       29 กันยายน 2552         ศารณะที่มานที่มาน้ำสังเต็มอล้อเห็มมาติน         2. เมษล์กักรอองเห็นอาสาร | ผู้บับหึก: - ศานหน่งงาน: - สิงกัก : สำนักงานเลขานการกรม กรมพัฒนาพลังงานบอนเหน<br>กระทรวงพลังงาน<br>สำรรองเงิน (สง. 01)<br>คันหาสำรองเงิน          ดับนาตามแลยที่นอกสาร       คับนาตามแจ้อนในอื่น         ดับนาตามแลยที่นอกสาร       คับนาตามแจ้อนในอื่น         เกมร์ก่อสารสำรองเงิน       10005152         ดับนาตามแลยที่นอกสารสำรองเงิน       10005152         รมัสนนวยงาน       1205         รมัสนนวยงาน       1205         รมัสนนวยงาน       1205         รมัสนนวยงาน       1205         รมัสนนวยงาน       1205         รมัสนนวยงาน       1205         รมัสนนวยงาน       1205         ส่งกับเตาม เลยชน์เอกสารสำรรองเงิน       สำนักงานเลยานุการกรม         ดัสำตับเตาม เลยชน์เอกสารสำรรองเงิน งาก น้อยไปมาก       สำนักงานเลยานุการกรม         หน้าร์ 1 จากทั้งหมด 1       เลือก         เลือก       เลยชน์เอกสารสำรรองเงิน       วันนี้เอกสาร         มานที่เอกสาร       1         เลือก       100005152       29 กันยายน 2552       27 กันยากอน 2553         สำนักยางน 2552       12 หมายน 2553       553         สำนักของนกรร       1       1         เมืองนท์ห่อมนที่มอนเท้าง       1         เมืองนท์หองสารสาร       1 |

ภาพที่ 17

ระบบจะแสดงรหัสหน่วยงาน รหัสหน่วยเบิกจ่าย และข้อมูลของเอกสารสำรองเงินที่ระบุ จากนั้น ให้กดปุ่ม 🜄 ในช่อง "เลือก" หน้าเลขที่เอกสารสำรองเงิน ที่ต้องการตรวจสอบรายละเอียด ตามภาพที่ 18

| รจัสษุรีใช้: 120050000110                                                      | ผู้นับพืก:-                         | สามเหล่งงาน : -   |             | สิงกัก : สำนัก    | กาหเลขาทุการกรม<br>วงหลังงาท | กรมพัฒนาพลังงาททอบ                                                                                                    | ani                                                                                                    | สร้าง  ยกเล็ก   <mark>ดับ</mark> |
|--------------------------------------------------------------------------------|-------------------------------------|-------------------|-------------|-------------------|------------------------------|----------------------------------------------------------------------------------------------------|----------------------------------------------------------------------------------------------------|----------------------------------|
| เข้าสู่ระบบเมื่อ: 9:11:12<br>สอกฐากระบบ <u>  ข้อขอย่ไป</u><br>  เกโบรร์เสีย่าย | สำรองเงิน (สง. 01)<br>ค์แหาสหองเงิน |                   |             |                   |                              |                                                                                                    |                                                                                                    |                                  |
|                                                                                | ຼຸ ຄຳກຄ                             |                   |             |                   |                              |                                                                                                    |                                                                                                    |                                  |
| ะบบการบรหารอบประมาณ<br>101 = สำหลัดใน<br>กลับหน้าหลัด                          | ตั้งหางหามเลขที่เอกสาร              |                   | តាំមា       | เาคามเงื่องไชอึ่ง | t.                           |                                                                                                    |                                                                                                    |                                  |
|                                                                                | เลขที่เอกสารสารองเวิน               | 100               | 005152      | อีง               | [                            |                                                                                                    |                                                                                                    |                                  |
|                                                                                |                                     |                   |             |                   |                              |                                                                                                    |                                                                                                    |                                  |
|                                                                                | <u>รพัสหห่วย กาท</u>                | 1205              |             | 3                 | กรมพัฒนาหลังงา               | нананана                                                                                                    |                                                                                                    |                                  |
|                                                                                | <u>รหัสหห่วยเน็กจ่าย</u>            | 1200500           | 0001        | 2                 | สำนักงานเลขานุ/              | การกรม                                                                                                    |                                                                                                    |                                  |
|                                                                                |                                     |                   |             |                   | ศัสรท                        | 1                                                                                                    |                                                                                                    |                                  |
|                                                                                | รัดสำคับตาม เลขที่เลกสารสำ          | รองเว็บ จาก น้อยไ | hlann       |                   |                              |                                                                                                    |                                                                                                    |                                  |
|                                                                                | หน้าที่ 1 จากทั้งหมด 1              |                   |             |                   |                              |                                                                                                    |                                                                                                    |                                  |
|                                                                                | เลือก <u>เลขที่เอกสาร</u>           | สำรองเงิน         | วันที่เอกสา | 15 <u>วันก์</u>   | ผ่านรายการ                   | ประเภทเอกสาร                                                                                                    | วันที่บันทึก                                                                                                    | สถานะ                            |
|                                                                                |                                     |                   |             |                   |                              | and the second second sec | the second second second second second second second second second second second second second second second se |                                  |

4-12

ภาพที่ 18

| ຈັສຍູ່ໃສ້: 120050000110                                              | ผู้บังพึก: -                | สำเหลข่องาม : -                          | สังกัด<br>กระทรวงหลังงาน | พลังงามหลงเหน    | สร้าง (รถเล็ก ) |
|----------------------------------------------------------------------|-----------------------------|------------------------------------------|--------------------------|------------------|-----------------|
| ข้าสู่ระบบเมื่อ: 9:11:12<br>อกจากระบบ   บ้อนอย่ไป<br>เหก็ไขราชิสต่าน | สำรองเงิน (ส<br>สำงสหองเงิน | iv. 01)                                  |                          |                  |                 |
| บบการบริหารงบประมาณ                                                  | เลขที่เอกสารสารองเงิน       | 0010005152                               | สดานะ                    | อังไม่อกเล็ก     |                 |
| 01 × Hinnila                                                         | ผู้บังพึกรายการ             | 120050000110                             |                          |                  |                 |
|                                                                      | รนัสมพ่วยงาน                | 1205                                     | วันที่เอกสาร             | 29 Mutanta 2552  |                 |
|                                                                      |                             | กระเพิ่มนาพอิงงานหละเหนชิเอนุร           |                          |                  |                 |
|                                                                      | รนัสนท่วยเบิกจ่าย           | 1200500001                               | วับที่ผ่านรายการ         | 29 กันชาชน 2552  |                 |
|                                                                      |                             | สำนักงานเลขานุการกรม                     |                          |                  |                 |
|                                                                      | ประเภทเลกสาร                | CF - กันเงินเหลี่อนปี - ไม่มีหนี้มูกพื้น | จำนวนเงิน                | 50000.00         | บาพ             |
|                                                                      | รนัสแนล่งของเงิน            | 2552 9 5211200                           | รนัสงบประมาณ             | 1200578701000000 |                 |
|                                                                      |                             | งบตำเน้นงาน/งบสรก                        |                          | ราชการชมประจำ    |                 |
|                                                                      | รพัสกิจกรรมหลัก             | P1000                                    | รายการผูกพัพงบประมาณ     | 5000             |                 |
|                                                                      |                             | ส่วนคลาง                                 |                          |                  |                 |
|                                                                      | อ้างอิง2                    |                                          |                          |                  |                 |
|                                                                      |                             |                                          |                          |                  |                 |

## ระบบจะแสดงรายละเอียดของเอกสารสำรองเงิน และสถานะของเอกสาร ตามภาพที่ 19

## 2. กรณีไม่ทราบเลขที่เอกสารสำรองเงิน เป็นการค้นหาตามเงื่อนไขอื่น

คลิกที่ <mark>ค้นนาคามเงื่อนไขยืน</mark> เข้าสู่หน้าจอการค้นหาตามเงื่อนไขอื่น ตามภาพที่ 20

| รนัสพ์ไข้: 120050000110                                            | ผู้นั้นทึก: -                                           | ฝ่าแหน่องาน : - | ងិមភ័ណ : ដំ                    | ำนักงานเฉขานุการกร<br>ระพรวงพลังงาน    | ม กรมพัฒนาพลังงานท | ອພາກະ                                 | สร้าง มกเล็ก ตั้งหล                                              |
|--------------------------------------------------------------------|---------------------------------------------------------|-----------------|--------------------------------|----------------------------------------|--------------------|---------------------------------------|------------------------------------------------------------------|
| เข้าสู่ระบบเมือง 6:43:17<br>ออกจากระบบ (ข้อมอย่ไป)<br>แก้ไขรพัสศาย | <b>สำรองเงิน (สง.</b><br>ค้นหาสำรองเงิน                 | 01)             |                                |                                        |                    |                                       |                                                                  |
| ะบบการบริหารงบประมาก                                               | <ul> <li>ค้นหา</li> <li>ค้นหาตามเลขที่เอกสาร</li> </ul> | 2               | ค้นหาดามเงื่อมไ                | เซอ็น                                  |                    |                                       |                                                                  |
| 01 » สายสมัน<br>คลับหน่านส์                                        | วันที่บันทึกรายการ<br>ประเภทเอกสาร                      |                 | 16 มิตุมารม 2553  <br>ไม่กำหนด | i fi i i i i i i i i i i i i i i i i i | 16 มิตุนายน 2553   |                                       |                                                                  |
|                                                                    |                                                         |                 |                                |                                        |                    |                                       |                                                                  |
|                                                                    |                                                         |                 |                                |                                        |                    |                                       |                                                                  |
|                                                                    |                                                         |                 |                                | ดันหา                                  | ]                  |                                       |                                                                  |
|                                                                    |                                                         |                 |                                | ดันหา                                  | ]                  | ระบบบริหารกาณรับ<br>Government Fiscal | เการคลังภาครัฐแบบอิเล็กพรอนิกส่<br>Management Information System |

| <b>สำรองเงิน</b><br>ค้นหาสำรองเงิน        | (สง. 01)                                                                     |                                                           |                                                                                         |                                               |                                                                                                    |                                                                                                    |
|-------------------------------------------|------------------------------------------------------------------------------|-----------------------------------------------------------|-----------------------------------------------------------------------------------------|-----------------------------------------------|----------------------------------------------------------------------------------------------------|----------------------------------------------------------------------------------------------------|
|                                           |                                                                              |                                                           |                                                                                         |                                               |                                                                                                    |                                                                                                    |
| ด้นหา                                     |                                                                              |                                                           |                                                                                         |                                               |                                                                                                    |                                                                                                    |
| ด้นหาดามเลขที่                            | เอกสาร                                                                       | ด้นหาตามเงื                                               | ว่อ <u>นใชอื่น</u>                                                                      |                                               |                                                                                                    |                                                                                                    |
| วันที่บันที่คราย                          | nns 🔽                                                                        | 1 พฤษภาคม 2553                                            | - Do 1                                                                                  | 8 มิตุนายน 2553                               |                                                                                                    |                                                                                                    |
| ประเภทเลกสาร                              |                                                                              | ไม่สำหนะ                                                  |                                                                                         |                                               |                                                                                                    |                                                                                                    |
|                                           |                                                                              |                                                           |                                                                                         |                                               |                                                                                                    |                                                                                                    |
| รัดสาดับตาม เลข                           | ที่เอกสารสำรองเงิน จาก น้อยไ                                                 | ปมาค                                                      | ด้นทา                                                                                   |                                               |                                                                                                    |                                                                                                    |
|                                           | ue 1                                                                         |                                                           |                                                                                         |                                               |                                                                                                    |                                                                                                    |
| מאווחרב ב מרמומים                         | 10.12                                                                        |                                                           |                                                                                         |                                               |                                                                                                    |                                                                                                    |
| เลือก <u>เ</u>                            | <u>ลชที่เอกสารสารองเงิน</u>                                                  | <u>วันที่เอกสาร</u>                                       | <u>วันที่ผ่านรายการ</u>                                                                 | ประเภทเอกสาร                                  | <u>วันที่บันทึก</u>                                                                                                    | สถาน                                                                                                    |
| ขนาย 1 จากยอย<br>เลือก <u>เ</u>           | <b>ลชที่เอกสารสำรองเงิน</b><br>0010005152                                    | <u>วันที่เอกสาร</u><br>29 กันยายน 2552                    | <u>วันที่ผ่านรายการ</u><br>29 กันยายน 2552                                              | <u>ประเภทเอกสาร</u><br>CF                     | <u>วันที่บันทึก</u><br>25 พฤษภาคม 2553                                                                                                    | <u>สถาน</u><br>ยกเล็ก                                                                                                    |
| ເລືອດ <u>ເ</u><br>ເລືອດ <u>ເ</u><br>ເລືອງ | <mark>ลษที่เอกสารสารองเงิน</mark><br>0010005152<br>0010005153                | <u>วันที่เอกสาร</u><br>29 กันยายน 2552<br>29 กันยายน 2552 | <u>วันที่ผ่านรายการ</u><br>29 กันยายน 2552<br>29 กันยายน 2552                           | <u>ประเภทเอกสาร</u><br>CF<br>CF               | <u>วันที่มันทิก</u><br>25 พฤษภาคม 2553<br>25 พฤษภาคม 2553                                                                                                    | <u>สดาม</u><br>ยุคเล็ก<br>ยุคเล็ก                                                                                                    |
|                                           | คนหา<br>สัมหาตามเลขที<br>(วินที่มันทีคราย<br>ประเภทเอกสาร<br>รัคสำลับตาม เลข | สนมา<br>สันหาดามและห์หอกสาร<br>                           | สนหา<br>สำหาดามเลขที่เอกสาร<br>รินที่มันที่ครายการ ⊠ 1 หละภาคม 2553<br>ประเภทเอกสาร<br> | สนหา<br>สันหาตามแลขที่เอกสาร<br>โทยษภาคม 2553 | คนหา<br>สำหาาตามเลขที่เอกสาร<br>รับที่มันที่ครายการ № 1 พละภาคม 2553 № ถึง 16 มิถุนายน 2553<br>ประเภทเอกสาร<br>คนทา<br>รัดสาธับตาม เลขที่เอกสารสำรองเห็น จาก น้อยไปมาก | สันหา<br>สันหาตามและที่หอกสาร<br>โมส์เป็นที่กรายการ  ↓ เหละภาคม 2553  ↓ ถึง 16 มิอุนายน 2553  ↓ 5<br>ประเภทแอกสาร<br>▲<br>มีมีการและครั้นทา<br>รัสสำลับอาม เละที่แอกสารสำรองเงิน งาก น้อยไปมาก |

## ระบบจะแสดงเอกสารสำรองเงินตามเงื่อนไขที่ระบุตามภาพที่ 21

ภาพที่ 21

# คลิกที่ 🔲 หน้าเลขที่เอกสารสำรองเงินที่ต้องการตรวจสอบการบันทึกรายการ ตามภาพที่ 22

| allali 120050000110                                     | ญับันทึก: -                                      | ฝ่าแบบงงาน : -                                                                          | äsho                                            | สำนักงานเลขานการกรม (<br>กระบรวงหลังงาน      | เกรม กรมพัฒนาพลังงานพลแพน |                                        |                         |  |  |  |
|---------------------------------------------------------|--------------------------------------------------|-----------------------------------------------------------------------------------------|-------------------------------------------------|----------------------------------------------|---------------------------|----------------------------------------|-------------------------|--|--|--|
| (ระบบเมื่อ: 6:43:17<br>รากระบบ (ช่อนอยู่ไป<br>พรษัสต่าน | สำรองเงิ<br>คันหาสำรองเงิ                        | น (สง. 01)                                                                              |                                                 |                                              |                           |                                        |                         |  |  |  |
|                                                         | ค้นหา                                            |                                                                                         |                                                 |                                              |                           |                                        |                         |  |  |  |
| THOM NOUS-110                                           | ด้มหาตามเล่า                                     | ชที่เอกสาร                                                                              | ด้หลาดามเรื                                     | งื่อนไขอ็น                                   |                           |                                        |                         |  |  |  |
| กลับหน่าหลัก                                            | วันที่บันทึกร                                    | ายการ 🔛                                                                                 | 1 พยะกาคม 2553                                  | <u>0</u> 0                                   | 16 มิถุนายน 2553          |                                        |                         |  |  |  |
|                                                         | and the second second second second              |                                                                                         | 74125549412                                     |                                              |                           |                                        |                         |  |  |  |
|                                                         | n Uszumuana                                      |                                                                                         |                                                 | ásus -                                       |                           |                                        |                         |  |  |  |
|                                                         | ก<br>รัสสาร์หมาน                                 | องนั้นอดสารสำระหลเดิน 220 นักป                                                          | hhoe                                            | คันหา                                        |                           |                                        |                         |  |  |  |
|                                                         | มีระเภทเอกร<br>รัดสำดับตาม เ<br>หน้าที่ 1 ลากที่ |                                                                                         | ไปมาก                                           | - คันหา                                      |                           |                                        |                         |  |  |  |
|                                                         | ร้อสำลับตาม เ<br>พน้าที่ 1 ลากที่                | แบบ<br>สบที่แอกสารสำรองเงิน จาก น้อยไ<br>เทมต 1<br>เอชที่แอกสารสำรองเงิน                | ไปมาก<br>วันที่เอกฮาร                           | <br>วันบี่ผ่านรายการ                         | ประเภทเอกสาร              | วันที่บันทึก                           | änu                     |  |  |  |
|                                                         | มีระมาทเลกร<br>จัดสำคัญสาม<br>หนักที่ 1 จากที่   | สขที่เอกสารสำรองเงิน จาก น้อยไ<br>่หมด 1<br>เอ <b>มที่เอกสารสำรองเงิน</b><br>0010005152 | ไปมาด<br><u>วันที่เอกสาร</u><br>29 ศันยายน 2552 | คัมหา<br>วันที่ผ่านรายการ<br>29 กันยายน 2552 | <u>ประเภทเอกสาร</u><br>CF | <u>วันที่บันทึก</u><br>25 พฤษภาคม 2553 | <b>ສດງານ</b><br>ຍຸດເລັກ |  |  |  |

| similal 120050000110                                                  | ญับันทึก : -                             | สานระน่องาน : -                        | สิงกัด เส้านักงานเลขานุการกรม ก<br>กระทรวงหลังงาน | หมพัฒนาหลังงานหลุแหน                | สร้าง แกเล็ก ดับ |
|-----------------------------------------------------------------------|------------------------------------------|----------------------------------------|---------------------------------------------------|-------------------------------------|------------------|
| เข้าสู่ระบบเมือง 6:43:17<br>ออกจากระบบ (ข้อและไปข์)<br>แก้ไขรนัสเง่าบ | สำรองเงิน (สง<br>สร้างสารองเงิน          | u. 01)                                 |                                                   |                                     |                  |
| ระบบการบริหารรบประบาณ<br>อง01 = สำหรับใน                              | เอขที่เอกสารสำรองเงิน<br>ผู้บันทึกรายการ | 0010005152                             | สดานะ                                             | ທັງນຳນີ້ຄວາມສ <b>ມ</b> ູນໜໍ ( ຣຄະ   | ān               |
|                                                                       | รนัสหน่วยงาน                             | 1205<br>กรมพัฒนาหลังงานทดแทนอิลนุร     | วันที่เอกสาร                                      | 29 กันธาชน 2552                     |                  |
|                                                                       | รพิสหน่วยเม็กจ่าย                        | 1200500001<br>สำนักงามเลขามการกรม      | วันที่ผ่านรายการ                                  | 29 กันธาชน 2552                     |                  |
|                                                                       | ประเภทเอกสาร                             | CF - กับเงินเหลือนชี - ไม่มีหนึ่งการีน | ຈຳນວນເຈັນ                                         | 50000.00                            | ארע              |
|                                                                       | รที่สแหล่งของเงิน                        | 2552 🛩 5211200<br>อนสำเน็นอาน/เบสรก    | รนัสงบประมาณ                                      | 1200578701000000<br>รายการระบุประสา | ]                |
|                                                                       | รนัสกิจกรรมนลัก                          | P1000                                  | รายการผูกพันงบน                                   | 5000                                |                  |
|                                                                       | ຄ້າຈລືຈ2                                 |                                        |                                                   |                                     |                  |
|                                                                       | ข้อความ                                  | aiy                                    |                                                   |                                     |                  |
|                                                                       |                                          |                                        | สร้างเอกสารใหม่ มกเล็กเอกส                        | 21                                  |                  |

#### ระบบจะแสดงเอกสารสำรองเงิน และสถานะของเอกสาร ตามภาพที่ 23

ภาพที่ 23

การแสดงสถานะของเอกสารสำรองเงิน แบ่งเป็น 2 กรณี คือ ยังไม่ยกเลิก ตามภาพที่ 24 และยกเลิกแล้ว (ตัวบ่งชี้ความสมบูรณ์/ยกเลิก) ตามภาพที่ 25

| รนัสผู้ใช้: 120050000110                                               | ผู้บัทพีก: -                 | สาแหม่งงาม : -                     | สิ่งกัด<br>กระพรวงหลังงาน | าหลังงานหลาแหน     | สร้าง  อกเล็ก  คื |
|------------------------------------------------------------------------|------------------------------|------------------------------------|---------------------------|--------------------|-------------------|
| เข้าสู่ระบบเมื่อ: 9:11:12<br>ออกจากระบบ   ม้อมอย่ได้<br>  เกโนรจัสต่าน | สำรองเงิน (ส<br>ส่างสหองเงิน | iv. 01)                            |                           |                    |                   |
| ะบบการบริหารงบประมาณ                                                   | เลขที่เอกสารสารองเงิน        | 0010005152                         | สดาหะ                     | อังไม่อกเล็ก       |                   |
| 101 × dhonia                                                           | ผู้บังพึกรายการ              | 120050000110                       |                           |                    |                   |
|                                                                        | รนัสหห่วยงาห                 | 1205                               | วันที่เอกสาร              | 29 Automi 2552     |                   |
|                                                                        |                              | กรมพัฒนาพลังงานหลอหน8เอนุร         |                           | hanne and a second |                   |
|                                                                        | รนัสหห่วยเน็กจ่าย            | 1200500001                         | วันที่ผ่านรายการ          | 29 กันชาชน 2552    |                   |
|                                                                        |                              | สำนักงานเอขานุการกรม               |                           |                    | 2                 |
|                                                                        | ประเภทเลกสาร                 | CF - กันเวินเหลี่ยมปี - ไม่มีหนึ่ง | าขึ้น 🤟 จำนวนเงิน         | 50000.00           | มาม               |
|                                                                        | รนัสแนล่งของเว็บ             | 2552 9 5211200                     | รนัสงบประมาณ              | 1200578701000000   | 1                 |
|                                                                        |                              | งบตำเน้นงาน/งบสรก                  |                           | รายการสมประจำ      |                   |
|                                                                        | รพัสกิจกรรมหลัก              | P1000                              | รายการผูกพัพงบประมาณ      | 5000               |                   |
|                                                                        |                              | ส่วนกลาง                           |                           |                    |                   |
|                                                                        | อ้างอิง2                     |                                    |                           |                    |                   |
|                                                                        | พ้อความ                      | an.2412/2552                       |                           |                    |                   |

| 040000110                        | ผู้บันทึก : -                            | สำนางของาน : -                                        | 2100 inte    | ห้ดงานเลขานุการกรม กรมพัฒนา<br>ะพรวงหลังงาน | พลังงานหลุ่แหน             | สร้าง อกเม็ก ห่ |
|----------------------------------|------------------------------------------|-------------------------------------------------------|--------------|---------------------------------------------|----------------------------|-----------------|
| n 6:43:17<br>  <u>ninuarilal</u> | สำรองเงิน (สง<br>ส่างสารองเงิน           | . 01)                                                 |              |                                             |                            |                 |
| หงางประมาณ                       | เลขที่เอกสารสำรองเงิน<br>ผู้บันทึกรายการ | 0010005152                                            |              | 80762                                       | ລັບປະອີດນານສະນູເໝັ/ ຣາເລີກ |                 |
|                                  | รพัสหน่วยงาน                             | 1205                                                  |              | รันที่เอกสาร                                | 29 Austeu 2552             |                 |
|                                  |                                          | กระเห็นเขาหลังงานท่อนทนอิอ                            | 44           | and a contraction                           |                            |                 |
|                                  | รพัสหน่วยเม็กจ่าย                        | 1200500001                                            |              | วันที่เง่าบรายการ                           | 29 /lus1su 2552            |                 |
|                                  | ประเภทอกสาร                              | สานักงานแขานุกหกระ<br>(CF - กันวินเทลียมชี - ไม่ปีหร่ | landa 9      | จำนวนเงิน                                   | 50000.00                   | וורג            |
|                                  | รพัฒนหล่งของเงิน                         | 2552 9 5211200                                        |              | รพัสงหประหาณ                                | 1200578701000000           |                 |
|                                  |                                          | ะบูสำเน็นงาน/ะบูสรก                                   |              |                                             | สายการระบร์สะสา            |                 |
|                                  | รณัสกิจกรรมแล้ก                          | P1000                                                 |              | รายการทุกพันงบประมาณ                        | 5000                       |                 |
|                                  | อ้างอิง2                                 | disease                                               |              |                                             |                            |                 |
|                                  | ข้อความ                                  | a cu                                                  |              |                                             |                            |                 |
|                                  |                                          |                                                       | ( stores and | Aust Contractory                            |                            |                 |

ภาพที่ 25

#### 3.) การยกเลิกเอกสารสำรองเงิน

เมื่อเข้าสู่หน้าจอ "สำรองเงิน (สง.01) ให้กลิกที่ ยกเล็ก ตามภาพที่ 26

|                                                                           | SUUUSKISMI<br>GOVERNMENT FISC      | รเงินการดลังกาดรัฐแ<br>AL MANAGEMENT INFO          | <mark>เบบอิเล็กทรอนิกล</mark><br>RMATION SYSTEM | $\times$                   |                         |                                                                                |
|---------------------------------------------------------------------------|------------------------------------|----------------------------------------------------|-------------------------------------------------|----------------------------|-------------------------|--------------------------------------------------------------------------------|
| รนัสผู้ให้: 120050000110                                                  | ผู้บันพึก: -                       | ศานหน่งงาน : -                                     |                                                 | สังกัก :<br>กระทรวงพลังงาน | าพลังงานทศแทน           | <mark>สร้าง</mark>  ยกเล็ก  ค้นหา                                              |
| เข้าสู่ระบบเมื่อ: 9:11:12<br>ออกจากระบบ   ข้อมูลผู้ใช้<br>  แต่ไขรหัสผ่าบ | <b>สำรองเงิน</b><br>สร้างสำรองเงิน | (สง <b>. 01</b> )                                  |                                                 |                            |                         | 40                                                                             |
| ระบบการบริหารงบประมาณ                                                     | <u>รนัสนน่วยงาน</u>                | 1205                                               |                                                 | <u>วันที่เอกสาร</u>        | 25 พฤษภาคม 2553         |                                                                                |
| สง01 » สารองเงิน                                                          | <u>รหัสหห่วยเบิกจ่าย</u>           | กรมพัฒนาพลังงานทดแท<br>1200500001                  | u<br>] 💽                                        | <u>วันที่ผ่านรายการ</u>    | 25 พฤษภาคม 2553         |                                                                                |
| กลับหน้าหลัก                                                              | <u>ประเภทเอกสาร</u>                | สำนักงานเลขานุการกรม<br>CF - กันเงินเหลื่อมปี - ไม | ม่มีหนี้ผูกพัน 🔽                                | <u> สำหวนเงิน</u>          |                         | บาท                                                                            |
|                                                                           | <u>รหัสแหล่งของเงิบ</u>            | 2553 💌                                             |                                                 | <u>รหัสงบประมาณ</u>        |                         |                                                                                |
|                                                                           | <u>รนัสกิจกรรมนลัก</u>             |                                                    |                                                 | รายการผูกพันงบประมาณ       |                         |                                                                                |
|                                                                           | <u>ข้อความ</u>                     |                                                    |                                                 |                            |                         |                                                                                |
|                                                                           |                                    |                                                    |                                                 | สำลองการบันทึก             |                         |                                                                                |
|                                                                           |                                    |                                                    |                                                 |                            | ระบบบริหา<br>Government | รการเงินการคลังภาครัฐแบบอิเล็กหรอนิกส์<br>Fiscal Management Information System |

### ภาพที่ 26

ระบบแสดง หน้าจอ "ยกเลิกสำรองเงิน" โดยแสดงรหัสหน่วยงาน และรหัสหน่วยเบิกจ่ายให้อัตโนมัติ ตามภาพที่ 27

| GFMIS<br>WEBONUNE<br>ministry-financ                                                              | SUUUSHISHISHISH                        | เงินการดลังกาดรัฐแน<br>L MANAGEMENT INFOR | รนอิเล็กทรอนิกส์<br>MATION SYSTEM                                    |                                                                           |
|---------------------------------------------------------------------------------------------------|----------------------------------------|-------------------------------------------|----------------------------------------------------------------------|---------------------------------------------------------------------------|
|                                                                                                   | ผู้บันทึก : -                          | ดำแหน่งงาน : -                            | สังกัด ; สำนักงานเลขานุการกรม กรมพัฒนาพลังงานทดแทน<br>กระบรวงพลังงาน | สร้าง <mark>เยกเฉิก</mark>  ค้นทา                                         |
| รหสมูเข: 120050000110<br>เข้าสู่ระบบเมื่อ: 10:36:06<br>ออกจากระบบ [ข้อมูลผู้ไข้]<br>แก้ไขรหัสผ่าน | <b>สำรองเงิน (ส</b><br>ยกเลิกสำรองเงิน | v. 01)                                    |                                                                      | v                                                                         |
| ระบบการบริหารงบประมาณ<br>สง01 » สารองเงิน                                                         | <sup></sup> ยกเลิก<br>ชื่อเอกสาร       | ยกเลิกสารองเงิน                           |                                                                      |                                                                           |
| กลับหน้าหลัก                                                                                      | รหัสหน่วยงาน                           | 1205<br>กรมพัฒนาพลังงานทดแห               | <u>เลขที่เอกสารสำรองเงิน</u> แสดงเอกสาร                              |                                                                           |
|                                                                                                   | รหัสหน่วยเบิกจ่าย                      | 1200500001<br>สำนักงานเลขานุการกรม        | <u>เหตุผลในการยกเล็ก</u>                                             |                                                                           |
|                                                                                                   |                                        |                                           | ຍກເລັກ                                                               |                                                                           |
|                                                                                                   |                                        |                                           | ระบบบริหารกา<br>Government Fi                                        | รเงินการคลังภาครัฐแบบอิเล็กทรอนิกส์<br>scal Management Information System |

ภาพที่ 27

ให้ระบุเลขที่เอกสารสำรองเงินที่ต้องการยกเลิกในช่อง <sup>เลขที่เอกสารสารองเงิน</mark> และระบุเหตุผลที่ยกเลิก ในช่อง <del>เมษผลไหกระหลัก</del> แล้วกดปุ่ม **เลราออกสาร** เพื่อตรวจสอบสถานะของเอกสาร ตามภาพที่ 28</sup>

| GFMIS<br>WEBIONUME<br>munistry Junon                                                           | SUUUSKISIIS<br>GOVERNMENT FISCA             | เงินการดลังกาดรัฐแบบอื<br>L MANAGEMENT INFORMA | ilânnsoùna<br>Tion system | $\leftarrow$                      |                                   |                                                                      |
|------------------------------------------------------------------------------------------------|---------------------------------------------|------------------------------------------------|---------------------------|-----------------------------------|-----------------------------------|----------------------------------------------------------------------|
|                                                                                                | ผู้บันทีก: -                                | สำหรุกท่องาพ : -                               | สิงกัก : สำนักง           | าพเลขาพการกรม กรมพัฒข<br>งพล้างาน | ภาพลังงานหกเฉพ                    | สักร (ยกเลิก (สัมหา                                                  |
| รนสมุณ: 120050000110<br>เข้าสู่ระบบเมื่อ: 9:11:12<br>ออกจากระบบ   ข้อของได้<br>  เก้ไหรนังผ่าน | <mark>สำรองเงิน (</mark><br>ยกเล็กสำรองเงิน | สง. <b>01</b> )                                |                           |                                   |                                   |                                                                      |
| ระบบการบริษารงบประมาณ<br>สง01 = การกล่ะ                                                        | ี <mark>ยกเล็ก</mark><br>ชื่อเอกสาร         | บกเล็กสำรองเงิน                                |                           |                                   |                                   |                                                                      |
| กลับหน้าหลัก                                                                                   | รษัสษย่วยงาน                                | 1205<br>กระหัดณาหลังงานทดแทน                   | เลขที่เอกสารสารอะเว็บ     | 10005152                          | แสดแอกสาร                         |                                                                      |
|                                                                                                | รรัสหล่วยเม็กจ่าย                           | 1200500001 🛛                                   | เมตุผลใหการแกเล็ก         | โอนให้ล่างจังหวัด                 |                                   |                                                                      |
|                                                                                                |                                             |                                                |                           | <u>รคเล็ก</u>                     |                                   |                                                                      |
|                                                                                                |                                             |                                                |                           |                                   | ระบบบสีหารการ<br>Government Fisca | งันการคลังภาครัฐแบบอิเล็กหรอนิกส์<br>I Management Information System |

ภาพที่ 28

ระบบแสดงรายละเอียดของเอกสารสำรองเงินที่ต้องการยกเลิก เมื่อต้องการยกเลิกเอกสารสำรองเงิน ให้กดปุ่ม [ระเร็กและรูก] หลังจากนั้น ตามภาพที่ 29

|                                                                       |                             | - 11                       |                  |                                                  |                                   |                                                                     |
|-----------------------------------------------------------------------|-----------------------------|----------------------------|------------------|--------------------------------------------------|-----------------------------------|---------------------------------------------------------------------|
| รนัสษ์ให้: 120050000110                                               | ผู้บันทึก : -               | สาหมณ์ออาหา: -             | สังกัก           | ูสำนักงานเสขาบุการกรม กรมพัฒนา<br>กระพรวมพลังงาน | หลังงานหถุดหน                     | สร้าง (มกเล็ก (คัณหา                                                |
| เข้าสู่ระบบเมื่อ: 9:11:12<br>ออกรากระบบ L บ้อนอยไปป้<br>Lun ในรนัสตาบ | สำรองเงิน (ส<br>ส่างสหองงิน | iv. 01)                    |                  |                                                  |                                   |                                                                     |
| ระบบการบริหารงบประมาณ                                                 | เลชที่เอกสารสารองเวิษ       | 10005152                   |                  | สถายะ                                            | ขังไม่ขกเล็ก                      |                                                                     |
| au01 = distantia                                                      | ผู้บัททึกรายการ             | 120050000110               |                  |                                                  |                                   |                                                                     |
|                                                                       | รนัสหห่วยงาท                | 1205                       | ]                | วังที่เอกสาร                                     | 29 กันธาชน 2552                   |                                                                     |
|                                                                       | Comparison and              | กรมพัฒนาหลังงานหละเห       | nulkanys         |                                                  | -                                 |                                                                     |
|                                                                       | รนัสหห่วยเบิกจ่าย           | 1200500001                 |                  | วับที่ผ่าบรายการ                                 | 29 กันธาชน 2552                   |                                                                     |
|                                                                       |                             | สำนักงานเลขานุการกรม       |                  |                                                  |                                   |                                                                     |
|                                                                       | ประเภทเลกสาร                | CF - กันเงินเหลี่สสปี - ให | น่มีหนี้ถูกพัน 🔍 | สาทวบเจ็บ                                        | 50000.00                          | บาห                                                                 |
|                                                                       | รนัสแหล่งของเจ็บ            | 2552 💉 5211200             | ]                | รหัสงบประมาณ                                     | 1200578701000000                  |                                                                     |
|                                                                       |                             | สมสำเนินงาน/สมสรก          |                  |                                                  | รายการสมประสา                     |                                                                     |
|                                                                       | รพัสกิจกรรมหลัก             | P1000                      |                  | รายการผูกพันงนประมาณ                             | 5000                              |                                                                     |
|                                                                       |                             | ส่วนกลาง                   |                  |                                                  |                                   |                                                                     |
|                                                                       | อ้างอิง2                    |                            |                  |                                                  |                                   |                                                                     |
|                                                                       | ข้อความ                     | arg.2412/2552              |                  |                                                  |                                   |                                                                     |
|                                                                       |                             |                            | ส้างเอ           | กสารใหม่ มกเล็กเอกสาร                            |                                   |                                                                     |
|                                                                       | -                           |                            |                  | 13                                               |                                   |                                                                     |
|                                                                       |                             |                            |                  |                                                  | ระบบบริหารการ<br>Government Fisco | เงินการคลังกาครัฐแบบอิเล็กหรอนิกส์<br>Management Information System |
|                                                                       |                             |                            |                  |                                                  |                                   |                                                                     |

ภาพที่ 29

หลังจากนั้น ระบบจะแสดงสถานะของเอกสารสำรองเงินถูกเปลี่ยนเป็น **"ตัวบ่งชี้ความสมบูรณ**์/ **ยกเลิก"** ตามภาพที่ 30

| โส <b>ผ้ใช้: 120050000110</b>                                                | ผู้บันทึก: -                             | ตำแหน่งงาน : -                       | สังกัด : สำนั<br>กระท | สังกัด : สำนักงานเลขานการกรม กรมพัฒนาพลังงานทดแทน<br>กระทรวงพลังงาน |                           |     | สร้าง (ยกเลิก (ดัน |
|------------------------------------------------------------------------------|------------------------------------------|--------------------------------------|-----------------------|---------------------------------------------------------------------|---------------------------|-----|--------------------|
| ม <mark>เมือ: 6:43:1</mark> 7<br><u>:บบ [ ข้อมูลผู้ใช้ ]</u><br><u>เผ่าน</u> | <b>สำรองเงิน (สง</b><br>สร้างสำรองเงิน   | . 01)                                |                       |                                                                     |                           |     |                    |
| ริหารงบประมาณ<br>องเงิน                                                      | เลขที่เอกสารสารองเงิน<br>ผู้บันทึกรายการ | 0010005152                           |                       | สถานะ                                                               | ตัวบ่งชีความสมบูรณ์ / ยกเ | ລີກ |                    |
|                                                                              | <mark>รหัสหน่วย</mark> งาน               | 1205                                 |                       | วันที่เอกสาร                                                        | 29 กันยายน 2552           |     |                    |
|                                                                              |                                          | กรมพัฒนาพลังงานทดแทน&อนุร            |                       |                                                                     |                           |     |                    |
|                                                                              | รหัสหน่วยเบิกจ่าย                        | 1200500001                           |                       | วันที่ผ่านรายการ                                                    | 29 กันยายน 2552           |     |                    |
|                                                                              |                                          | สำนักงานเฉขานุการกรม                 |                       |                                                                     |                           |     |                    |
|                                                                              | ประเภทเอกสา <mark>ร</mark>               | CF - กันเงินเหลื่อมปี - ไม่มีหนี้ผูก | พัน 💉                 | สานวนเงิน                                                           | 50000.00                  | บาท |                    |
|                                                                              | รหัสแหล่งของเงิน                         | 2552 5211200                         |                       | รหัสงบประมาณ                                                        | 1200578701000000          |     |                    |
|                                                                              |                                          | งบดำเนินงาน/งบสรก                    |                       |                                                                     | รายการงบประจำ             |     |                    |
|                                                                              | รหัสกิจกรรมหลัก                          | P1000                                |                       | รายการผูกพ้นงบประมาณ                                                | 5000                      |     |                    |
|                                                                              | อ้างอิง2                                 | ส่วนกลาง                             |                       |                                                                     |                           |     |                    |
|                                                                              |                                          |                                      |                       |                                                                     |                           |     |                    |
|                                                                              | ข้อความ                                  | ដល្ <del>ជ</del>                     |                       |                                                                     |                           |     |                    |
|                                                                              |                                          |                                      | · · ·                 | . )                                                                 |                           |     |                    |

ภาพที่ 30